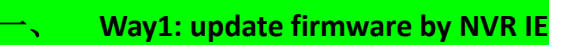

1、 Login IE

| Tiand     | y     | English | <b>M</b> |
|-----------|-------|---------|----------|
| User Name | admin |         |          |
| Password  | ••••• |         |          |
| Port      | 3000  |         |          |
|           | Login |         |          |

## 2 Configuration—Advanced Set – System Maintenance; click Browse

| Tiandy                                                         |          |          |                 |                                      |
|----------------------------------------------------------------|----------|----------|-----------------|--------------------------------------|
| Live View                                                      | Playback | Log      | Configuration   |                                      |
| Audio Video Set                                                |          | Configur | ation In/Out    |                                      |
| Channel Management                                             |          |          | Import          | (*.box) Browse Import                |
| <ul> <li>VCA</li> <li>OSD</li> </ul>                           |          |          | Export          | Export                               |
| Storage Management     Array Management     Network Management |          | IPC Para | meter<br>Import | (*.xls) Browsa Import                |
| <ul> <li>Viser Management</li> <li>Alarm Management</li> </ul> |          |          | Export          | Export                               |
| PTZ Management     Advance Set     File Locations              |          | Firmware | 9 Upgrade       |                                      |
| System Set                                                     | e        | IDC Line | Upgrade File    | (*.bin)or(*.box) Browse Upgrade      |
| Hot-spare Set                                                  |          |          | Upgrade File    | (*.bin)or(*.box) Browse Upgrade      |
|                                                                |          | Log Leve | I               |                                      |
|                                                                |          | Auto Mai | ntenance        | System Warning Alarm Operation Other |
|                                                                |          |          | Restart Time    | Never V                              |

3、 Choose the firmware you want to use;

| Tiandy                                                                                                    |          |                                                                               |                                    |                                                           |
|----------------------------------------------------------------------------------------------------|----------|-------------------------------------------------------------------------------|------------------------------------|-----------------------------------------------------------|
| Live View                                                                                                    | Playback | Log                                                                           | Configuration                      |                                                           |
| <ul> <li>Audio Video Set</li> <li>Image setting<br/>Channel Management</li> <li>Early-warning Setting</li> <li>VCA</li> <li>OSD</li> </ul>                                                                                                    |          |                                                                               |                                    | Reboot       Shutdown       Backup       Open rem service |
| <ul> <li>Storage Management</li> <li>Storage Management</li> <li>Network Management</li> <li>User Management</li> <li>Alarm Management</li> <li>PTZ Management</li> <li>Advance Set</li> <li>File Locations</li> <li>System Set</li> <li>System Maintenance</li> <li>Access Platform</li> <li>Hot-spare Set</li> </ul> |          | Configuration In/Out<br>Import<br>Export<br>IPC Parameter<br>Import<br>Export | uration In/Out<br>Import<br>Export | (*.box) Browse Import<br>Export                           |
|                                                                                                    |          |                                                                               | (*.xls) Browse Import<br>Export    |                                                           |
|                                                                                                    |          | Firmw<br>IPC U                                                                | upgrade<br>Upgrade File<br>ograde  | E:\项目\201809\0928 李俊烨咨询 是否由中性\logo\ Browse Upgrade        |
|                                                                                                    |          | Log Le                                                                        | Upgrade File                       | (*.bin)or(*.box) Browse Upgrade                           |
|                                                                                                    |          | Auto M                                                                        | faintenance                        | System Warning Alarm Operation Other                      |

## 🗆 🔪 Way2 :Update firmware by UI

- You need a USB flash disk. Thus, put firmware in the USB disk, and connect the USB disk to the NVR;
- 2 System Setting—Maintenance System Upgrade;

Upgrade from local.

| System Setting    |                             |                                 |                    |         |      |
|-------------------|-----------------------------|---------------------------------|--------------------|---------|------|
| D                 | evice maintenance Network e | rror storage error System Upgra | ide Network Detect |         |      |
|                   | Upgrade from local -        |                                 |                    |         |      |
|                   | File Name                   |                                 |                    |         |      |
| Disk Management   |                             | F                               | iles               |         |      |
| Hot-spare Setting |                             |                                 |                    |         |      |
| Configuration     | Upgrade from FTP -          |                                 |                    |         |      |
| Log Management    | Server                      | 192.168.001.001                 |                    |         |      |
| Maintainance      | Username                    |                                 |                    |         |      |
| Information       | Password                    |                                 |                    |         |      |
| Other Setting     |                             |                                 |                    |         |      |
|                   |                             |                                 |                    |         |      |
|                   |                             |                                 |                    |         |      |
|                   |                             |                                 |                    |         |      |
|                   |                             |                                 | Backuth            | Ucorado | Back |
| VIDED             |                             |                                 | DOCKOP             |         |      |